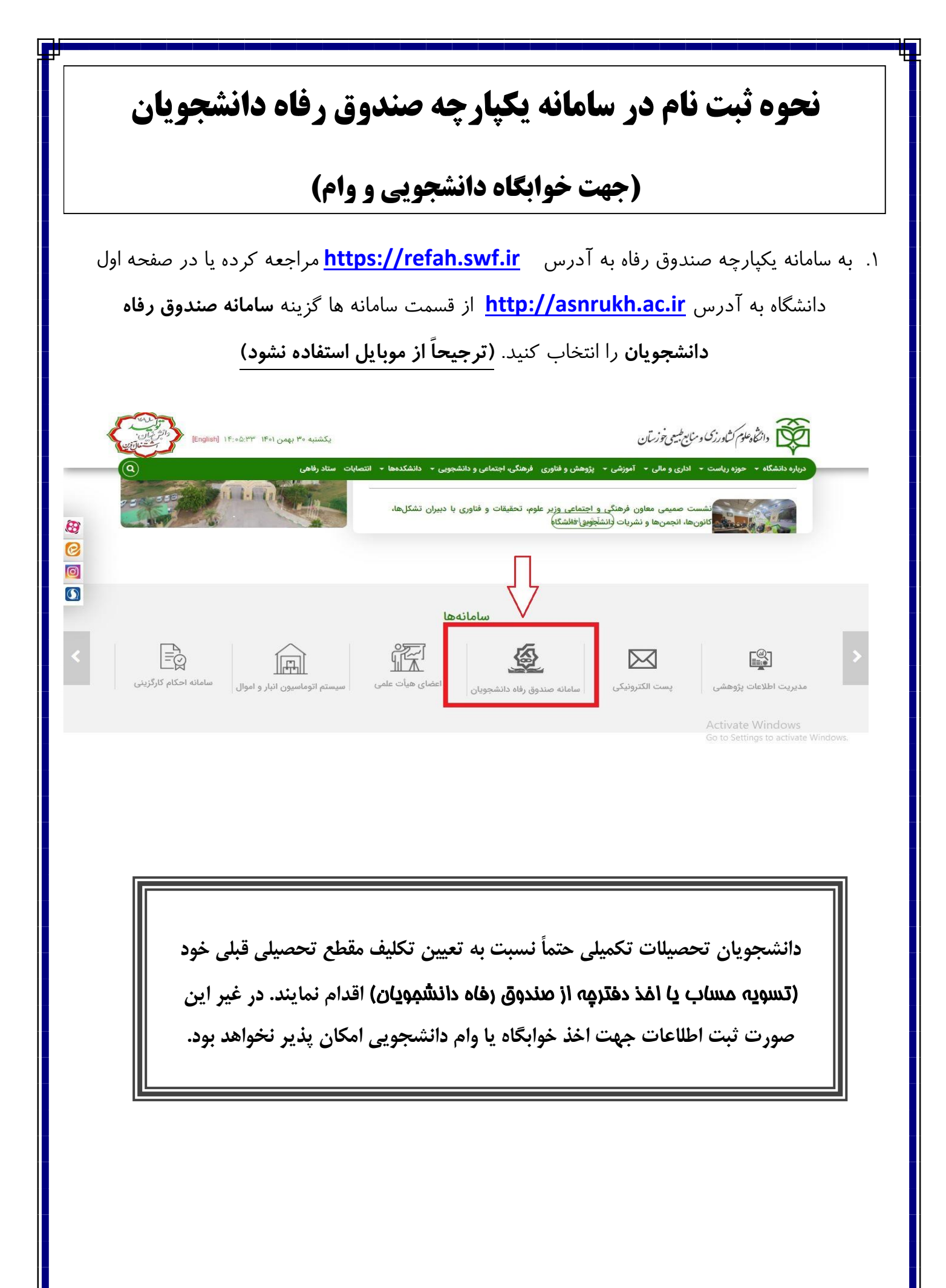

|                      | ۲. در کادر باز شده گزینه ثبت نام کاربر جدید را انتخاب کنید.                                                                                                    |
|----------------------|----------------------------------------------------------------------------------------------------|
|                      | مندوق رفاه دانشجویان<br>مندوق رفاه دانشجویان (سغه آزمیش)<br>تم کلیری<br>توز عور منابع در اواره کند                                                                                                    |
|                      | کد امنیتی<br>درود<br>> رمز عبور خود را قراموش کرده ام<br>> ثبت نام کاریر جدید                                                                                                    |
| ، نام دانشجم باشد را | ۲. در کادر رودی کرما، خودتان را ردون خط تبره و شم <b>اره مورادلی که می دادست ده</b>                                                                                                    |
|                      |                                                                                                    |
|                      | وارد کرده و گذینه بر سر شماره تماس را انتخاب کنید.                                                                                                    |
|                      | وارد کرده و گزینه بررسی شماره تماس را انتخاب کنید.                                                                                                    |
|                      | وارد کرده و گزینه بررسی شماره تماس را انتخاب کنید.                                                                                                    |
|                      | وارد کرده و گزینه بررسی شماره تماس را انتخاب کنید.<br><b>ثبت نام</b>                                                                                                    |
|                      | وارد کرده و گزینه بررسی شماره تماس را انتخاب کنید.<br><b>ثبت نام</b><br>برای ثبت یک حساب کاربری، اطلاعات خود را وارد نمایید.                                                                                                    |
|                      | وارد کرده و گزینه بررسی شماره تماس را انتخاب کنید.<br><b>ثبت نام</b><br>برای ثبت یک حساب کاربری، اطلاعات خود را وارد نمایید.                                                                                                    |
|                      | وارد کرده و گزینه بررسی شماره تماس را انتخاب کنید.<br><b>ثبت نام</b><br>برای ثبت یک حساب کاربری، اطلاعات خود را وارد نمایید.<br>کد ملی کد ملی کد ملی                                                                                                    |
|                      | وارد کرده و گزینه بررسی شماره تماس را انتخاب کنید.<br><b>ثبت نام</b><br>برای ثبت یک حساب کاربری، اطلاعات خود را وارد نمایید.<br>کد ملی کد ملی<br>شماره موبایل ********                                                                                                    |
|                      | وارد کرده و گزینه بررسی شماره تماس را انتخاب کنید.<br><b>ثبت نام</b><br>برای ثبت یک حساب کاربری، اطلاعات خود را وارد نمایید.<br>*کد ملی کد ملی کد ملی<br>*مماره موبایل ************************************                                                                                      |
|                      | یر کر دہ و گزینہ بررسی شمارہ تماس را انتخاب کنید.<br>وارد کر دہ و گزینہ بررسی شمارہ تماس را انتخاب کنید.<br>ثبت نام<br>برای ثبت یک حساب کاربری. اطلاعات خود را وارد نمایید.<br>* کد ملی کد ملی کد ملی<br>* کد امنیتی (میلی)<br>* کد امنیتی (میلی)<br>* کد امنیتی (میلی)                          |
|                      | وارد کرده و گزینه بررسی شماره تماس را انتخاب کنید.<br>مرای ثبت یک حساب کاربری، اطلاعات خود را وارد نمایید.<br>برای ثبت یک حساب کاربری، اطلاعات خود را وارد نمایید.<br>* شماره موبایل ************************************                                                                        |
|                      | میرو تاریخی می ای او تا تر بی تر ای می ای تر ای ای تیاب کنید.<br>وارد کرده و گزینه بررسی شماره تماس را انتخاب کنید.<br>ثبت نام<br>برای ثبت یک حساب کاربری، اطلاعات خود را وارد نمایید.<br>*کد ملی کد ملی کد ملی<br>*کد امنیتی (۲۰۰۰) ۲۰۰۰ (۲۰۰۰) ۲۰۰۰ (۲۰۰۰) ۲۰۰۰ (۲۰۰۰) ۲۰۰۰ (۲۰۰۰) ۲۰۰۰ (۲۰۰۰) |
|                      | وارد کردہ و گزینہ بررسی شمارہ تماس را انتخاب کنید.<br>میری ثبت یک حساب کاربری، اطلاعات خود را وارد نمایید.<br>برای ثبت یک حساب کاربری، اطلاعات خود را وارد نمایید.<br>*کد ملی کی ملی<br>*کد امنیتی (موبایل (میبیسی) (میلی)<br>*کد امنیتی (میلی) (میلی) (میلی)<br>*کد امنیتی (میلی) (میلی) (میلی) |
|                      | وارد کرده و گزینه بررسی شماره تماس را انتخاب کنید.<br>میری ثبت یک حساب کاربری، اطلاعات خود را وارد نمایید.<br>برای ثبت یک حساب کاربری، اطلاعات خود را وارد نمایید.<br>* شماره موبایل ************************************                                                                        |

|                                                                                                    |                                                                                                    | تويم.          |
|----------------------------------------------------------------------------------------------------|----------------------------------------------------------------------------------------------------|----------------|
|                                                                                                    | ئيت نام                                                                                                    |                |
| ت خود را وارد تمایید.                                                                                                    | برای ثبت یک حساب کاربری، اطلاعاد                                                                                                    |                |
|                                                                                                    | گد امراز هویت ۲۳۶۵۶                                                                                                    |                |
| ورود با کد یکیار مصرف<br>زمان باقی مانده= ۲۷۷ م                                                                                                    |                                                                                                    |                |
|                                                                                                    |                                                                                                    |                |
|                                                                                                    |                                                                                                    |                |
|                                                                                                    |                                                                                                    |                |
| نام کاربری و شماره همراه وارد شده در مراحل قبل به ه                                                                                                    | مت کدملی وارد شده به عنوان                                                                                                    | اين قسم        |
|                                                                                                    |                                                                                                    |                |
| طلاعات و رمزعبور دلخواه خود را وارد نماید.                                                                                                    | وارد شده و کاربر باید مایقی ا                                                                                                    | ر ف ض          |
| طلاعات و رمزعبور دلخواه خود را وارد نماید.                                                                                                    | وارد شده و کاربر باید مابقی ا                                                                                                    | ں فرض          |
| طلاعات و رمزعبور دلخواه خود را وارد نماید.                                                                                                    | وارد شده و کاربر باید مابقی ا                                                                                                    | ں فرض          |
| طلاعات و رمزعبور دلخواه خود را وارد نماید.                                                                                                    | وارد شده و کاربر باید مابقی ا                                                                                                    | ں فرض          |
| طلاعات و رمزعبور دلخواه خود را وارد نماید.                                                                                                    | وارد شده و کاربر باید مابقی ا                                                                                                    | ں فرض          |
| طلاعات و رمزعبور دلخواه خود را وارد نماید.                                                                                                    | وارد شده و کاربر باید مابقی ا<br>ثبت تام                                                                                                    | ں فرض          |
| طلاعات و رمزعبور دلخواه خود را وارد نماید.<br>اعات خود را وارد نمایید.                                                                                                    | وارد شده و کاربر باید مابقی ا<br>ثبت نام<br>برای ثبت یک حساب کاربری، اطلا                                                                                                    | ں فرض          |
| طلاعات و رمزعبور دلخواه خود را وارد نماید.<br>اعات خود را وارد نمایید.                                                                                                    | وارد شده و کاربر باید مابقی ا<br><mark>ثبت نام</mark><br>برای ثبت یک حساب کاربری. اطلا                                                                                                    | ں فرض          |
| طلاعات و رمزعبور دلخواه خود را وارد نماید.<br>اعات خود را وارد نمایید.                                                                                                    | وارد شده و کاربر باید مابقی ا<br>ثبت نام<br>برای ثبت یک حساب کاربری، اطا<br>کدملی (نام کاربری)                                                                                                    | ں فرض          |
| طلاعات و رمزعبور دلخواه خود را وارد نماید.<br>اعات خود را وارد نمایید.                                                                                                    | وارد شده و کاربر باید مابقی ا<br>ثبت نام<br>برای ثبت یک حساب کاربری، اطلا<br>کدملی (نام کاربری)                                                                                                    | ں فرض          |
| طلاعات و رمزعبور دلخواه خود را وارد نماید.<br>اعات خود را وارد نمایید.<br>۱۳۷۷۰۱                                                                                                    | وارد شده و کاربر باید مابقی ا<br>ثبت نام<br>برای ثبت یک حساب کاربری، اطلا<br>کدملی (نام کاربری)<br>تدملی مونایل                                                                                                    | ں فرض          |
| طلاعات و رمزعبور دلخواه خود را وارد نماید.<br>اعات خود را وارد نمایید.<br>اعات خود را وارد نمایید.<br>این انگرونیکی                                                                                                   | وارد شده و کاربر باید مابقی ا<br>ثبت نام<br>برای ثبت یک حساب کاربری، اطا<br>کدملی (نام کاربری)<br>تاریخ تولد ۲۰۰<br>نشانی الکترونیکی ت                                                                                                    | ں فرض          |
| طلاعات و رمزعبور دلخواه خود را وارد نماید.<br>اعات خود را وارد نمایید.<br>این اکترونیکی<br>سیر                                                                                                    | وارد شده و کاربر باید مابقی ا<br>ثبت نام<br>برای ثبت یک حساب کاربری، اطا<br>کدملی (نام کاربری)<br>تتاریخ تولد<br>نشانی الکترونیکی نشا<br>نشانی الکترونیکی                                                                                   | ں فرض          |
| طلاعات و رمزعبور دلخواه خود را وارد نماید.<br>دعات خود را وارد نمایید.<br>۱۰۷۷۷۱۱<br>ار رمز عور                                                                                                    | وارد شده و کاربر باید مابقی ا<br>ثبت نام<br>برای ثبت یک حساب کاربری، اطلا<br>کدملی (نام کاربری)<br>مماره مونایل<br>تشانی الکترونیکی نما<br>تکرار رمز عبور تکر<br>تکرار رمز عبور تکر                                                         | ں فرض          |
| طلاعات و رمزعبور دلخواه خود را وارد نماید.<br>اعات خود را وارد نمایید.<br>این ایکترونیکی<br>این ایکترونیکی<br>ایر زمز عور                                                                                             | وارد شده و کاربر باید مابقی ا<br>ثبت نام<br>برای ثبت یک حساب کاربری، اطل<br>کدملی (نام کاربری)<br>تاریخ توند ۲۰<br>نشانی الکترونیکی نشا<br>تکرار رمز عبور تک                                                                                |                |
| طلاعات و رمزعبور دلخواه خود را وارد نماید.<br>دعات خود را وارد نمایید.<br>دی اکثرونیکی<br>ار رمز عور                                                                                                    | وارد شده و کاربر باید مابقی ا<br>ثبت نام<br>برای ثبت یک حساب کاربری، اطل<br>کدملی (نام کاربری)<br>تشاره موبایل<br>تشانی الکترونیکی تشا<br>تکرار رمز عبور تک                                                                                 |                |
| طلاعات و رمزعبور دلخواه خود را وارد نماید.<br>اعات خود را وارد نمایید.<br>اعات خود را وارد نمایید.<br>میر<br>این الکترونیکی<br>این ایکترونیکی<br>این ایکترونیکی<br>این ایکترونیکی<br>این ایکترونیکی                   | وارد شده و کاربر باید مابقی ا<br>ثبت نام<br>برای ثبت یک حساب کاربری، اطل<br>کدملی (نام کاربری)<br>میانی تک ووند ۲۲<br>میانی ایکترونیکی دی<br>تکرار رمز عور ایک<br>تکرار رمز عور ایک                                                         |                |
| طلاعات و رمزعبور دلخواه خود را وارد نماید.<br>مات خود را وارد نماید.<br>این اعترونیکی<br>این اعترونیکی<br>از رمز عرب<br>سامانه یکپارچه صندوق رفاه دانشجویی                                                            | وارد شده و کاربر باید مابقی ا<br>ثبت نام<br>برای ثبت بک حساب کاربری، اطا<br>کدملی (نام کاربری)<br>کدملی (نام کاربری)<br>نسانی الکترونیکی دی<br>تکرار رمز عور<br>تکرار رمز عور تک                                                            |                |
| طلاعات و رمزعبور دلخواه خود را وارد نماید.<br>مات خود را وارد نمایید.<br>این انگیزوریکی<br>این مایکرویکی<br>سامانه یکپارچه صندوق رفاه دانشجویی<br>(۵) 8 کُ # ) + د ف انگا                                             | وارد شده و کاربر باید مابقی ا<br>ثبت تام<br>برای ثبت بک حساب کاربری، اطل<br>کدملی (نام کاربری)<br>کدملی (نام کاربری)<br>نشانی انکترونیکی تا<br>تکرار رمز عور<br>تکرار رمز عور<br>کدمن ایک روبایل                                            | ں فرض          |
| طلاعات و رمزعبور دلخواه خود را وارد نماید.<br>مات خود را وارد نمایید.<br>مربعی<br>ار مزعور<br>سامانه یکپارچه صندوق رفاه دانشجویی<br>سامانه یکپارچه صندوق رفاه دانشجویی<br>سامانه یکپارچه انگلیسی کوچک + حرف انگلیسی ی | وارد شده و کاربر باید مابقی ا<br>ثبت نام<br>برای ثبت بک حساب کاربری، اطل<br>کدملی (نام کاربری)<br>کدملی (نام کاربری)<br>میانی تعدیماره مونایل<br>میانی ایکترونیکی تعا<br>میانی ایکترونیکی تعا<br>مرا فابل قبول در م<br>کر مز قابل قبول در م | ن فرض<br>حداقل |

| .  پس از وارد کردن اطلاعات و انتخاب دکمه ثبت نام با پیام ذیل مواجه میشوید و پس از انتخاب دکمه | ۶ |
|-----------------------------------------------------------------------------------------------|---|
| تایید به صفحه اصلی سامانه هدایت میشوید با وارد کردن نام کاربری (کدملی) و رمزعبور وارد سامانه  |   |
| شوید.                                                                                         |   |

| k.               | برأی ثبت یک جساب کاربری. اطلاعات خود را وارد نمایید                                                         |  |
|------------------|----------------------------------------------------------------------------------------------------|--|
|                  | کدملی (نام کاربری)                                                                                          |  |
|                  | شماره موبایل                                                                                                |  |
|                  | * تاريخ تولد                                                                                                |  |
|                  | * نشانی الکترونیکی                                                                                          |  |
|                  |                                                                                                    |  |
| للإعاث           |                                                                                                    |  |
| نېد<br>جر<br>داه | تبت نام با موفقیت انجام شد، جهت تکمیل اطلاعات وارد سامانه شوید.<br>جهت ورود به سامانه<br>نام کاربی را کدملہ |  |

۲. زمانی که کاربر جدید با نقش دانشجو وارد سامانه شود در مرحله اول از بخش ثبت نام با وارد شدن به زیرمنوهای تکمیل اطلاعات و سپس ثبت مقطع تحصیلی اقدام به تکمیل مشخصات خود می نماید.

توجه: هنگام ثبت مقطع تحصیلی قبل از جستجوی نام دانشگاه حتماً نوع تحصیل را به صورت دانشگاه دولتی روزانه انتخاب نمایید.

| -انتخاب-             | نوع تحصیل<br>دانشکده<br>شماره<br>دانشجویی | ¥                      | -انتخاب-<br>-انتخاب-<br>-انتخاب-<br>-انتخاب- | ی انصراف<br>ع تحصیلی<br>ام دانشگاه<br>نه تحصیلی<br>م تحصیلی | ذخيره<br>*مقط<br>*رش                             |
|----------------------|-------------------------------------------|------------------------|----------------------------------------------|-------------------------------------------------------------|--------------------------------------------------|
| -انتخاب-<br>-انتخاب- | نوع تحصیل<br>دانشکده<br>شماره<br>دانشجویی | Ψ<br>Ψ<br>Ψ            | -انتخاب-<br>-انتخاب-<br>-انتخاب-             | ع تحصیلی<br>ام دانشگاه<br>نه تحصیلی<br>م تحصیلی<br>مرددی    | *مقط<br>رش                                       |
| -انتخاب-             | دانشکده<br><sup>*</sup> شماره<br>دانشجویی | •                      | -انتخاب-<br>-انتخاب-<br>-انتخاب-             | ام دانشگاه<br>نه تحصیلی<br>م تحصیلی<br>۱۹۹۵ م               | رشن<br>ت                                         |
|                      | شماره<br>دانشجویی                         | ¥.                     | -انتخاب-<br>-انتخاب-                         | ه تحصیلی<br>م تحصیلی<br>۱۹۹۵ء،                              | `رشن<br>ت                                        |
|                      |                                           | ¥                      | -التخاب-                                     | م تحصیلی<br>مرودی                                           | تر                                               |
|                      |                                           |                        |                                              | 102010                                                      |                                                  |
| 22016                | ۶۶ یا ۳۳۲                                 | اره ۱۳۶۵۲۲۱۰۷          | ت هر گونه سوال با شم                         | جه                                                          |                                                  |
| معاوذ                |                                           |                        |                                              |                                                             |                                                  |
| ز                    | ۳۶۵۲۴<br>معاو                             | ۶۰ یا ۳۶۵۲۴۳۳۲<br>معاو | اره ۶۱۳۶۵۲۲۱۰۷ یا ۳۶۵۲۴۳۳۲<br>معاو           | ت هر گونه سوال با شماره ۶۱۳۶۵۲۲۱۰۷ یا ۳۶۵۲۴۳۳۲              | جهت هر گونه سوال با شماره ۶۱۳۶۵۲۲۱۰۷ یا ۳۶۵۲۴۳۳۲ |